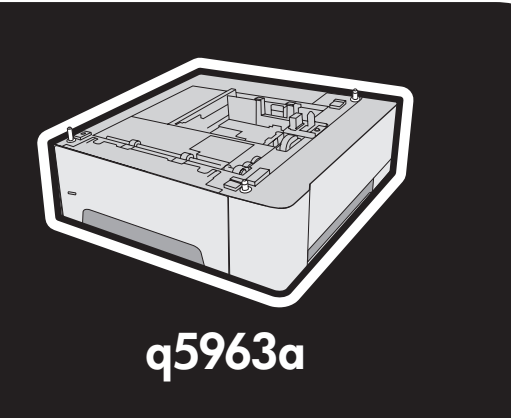

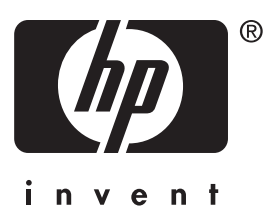

install installation Installieren installazione instalación 安装 instalace installation installatie asennus εγκατάσταση üzembe helyezés menginstal 설치 installer instalacja instalar установка inštalácia installera <sup>商の前3</sup> 安裝 kurulum Lea esto primero

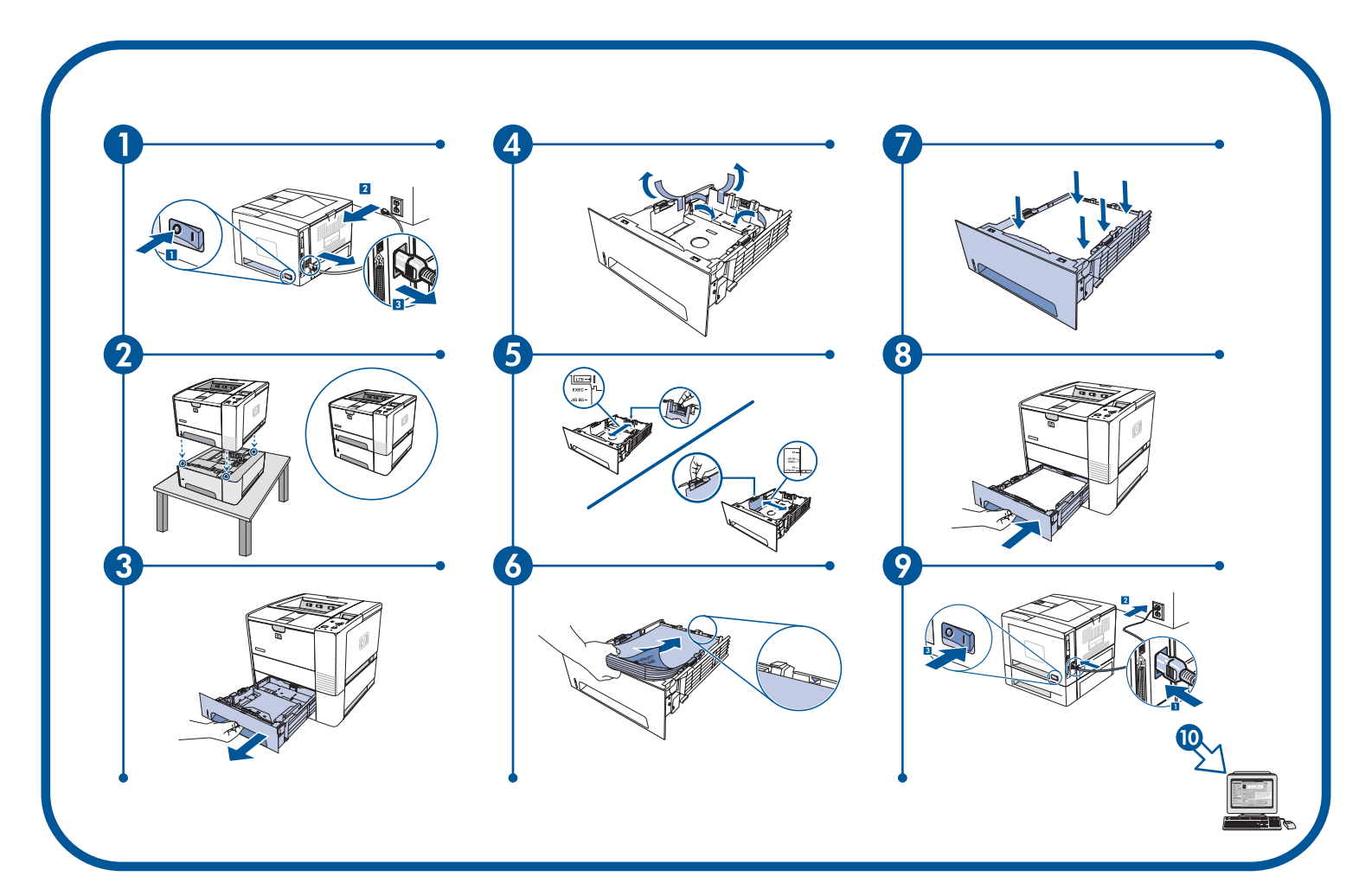

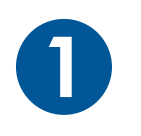

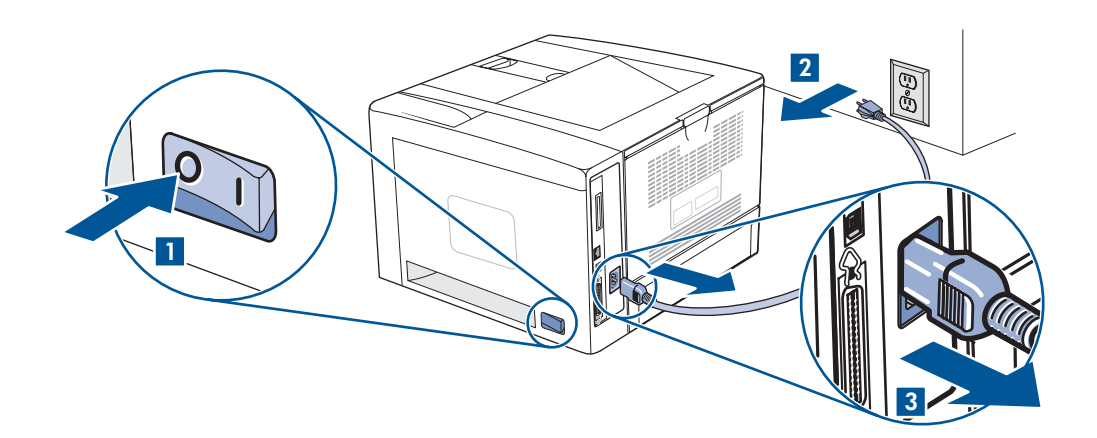

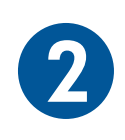

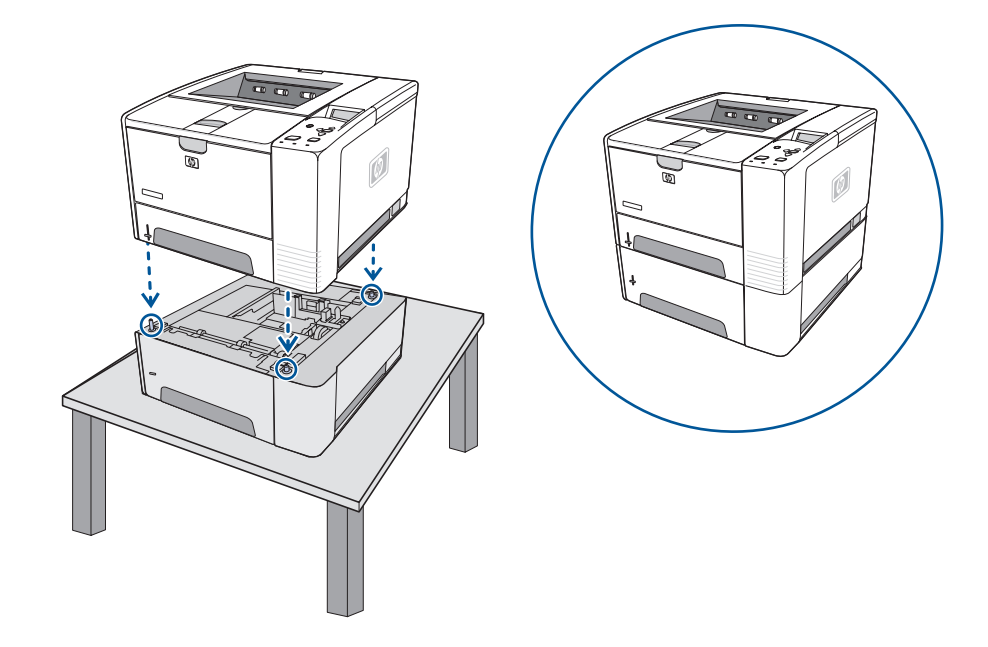

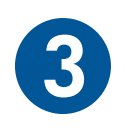

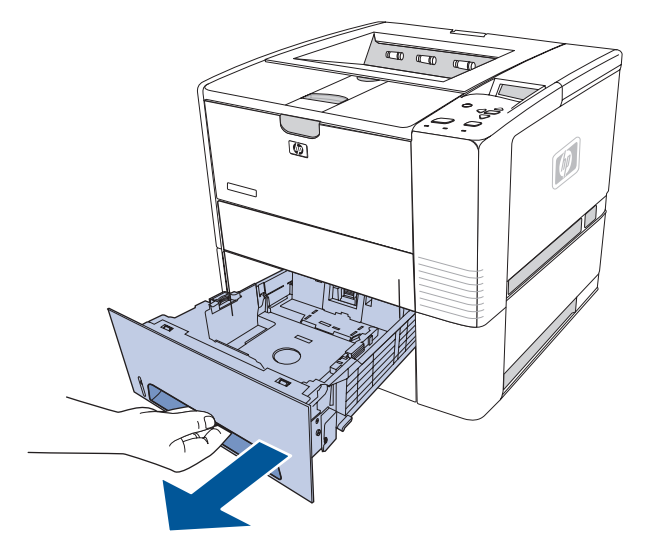

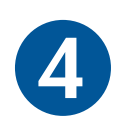

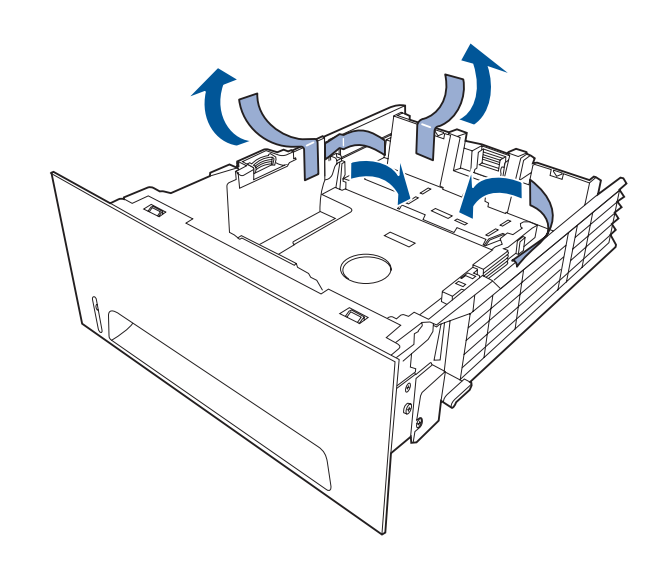

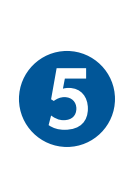

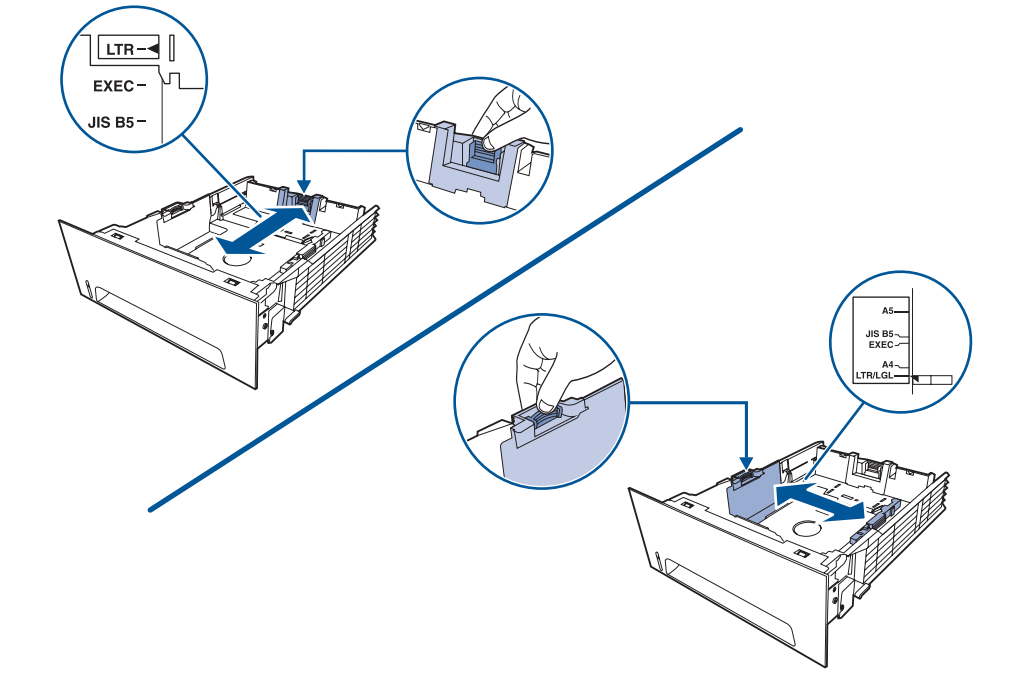

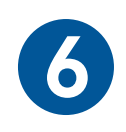

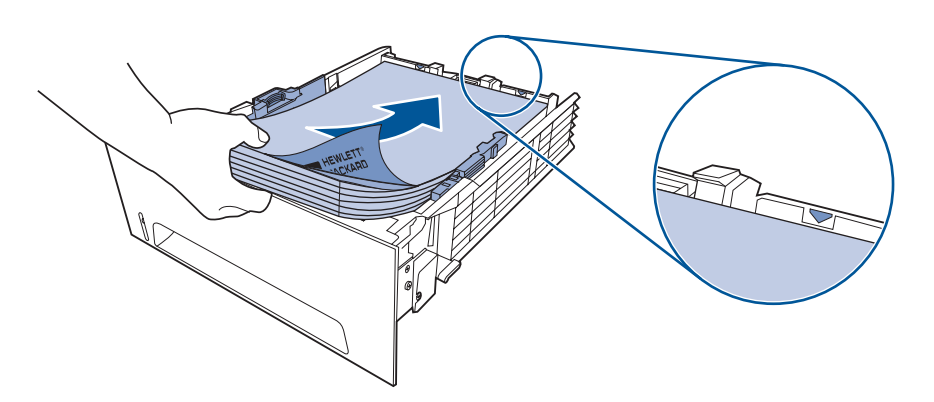

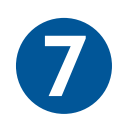

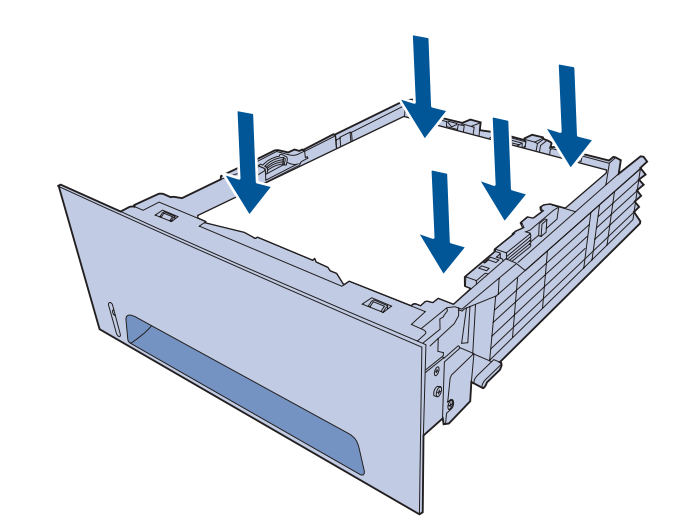

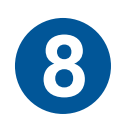

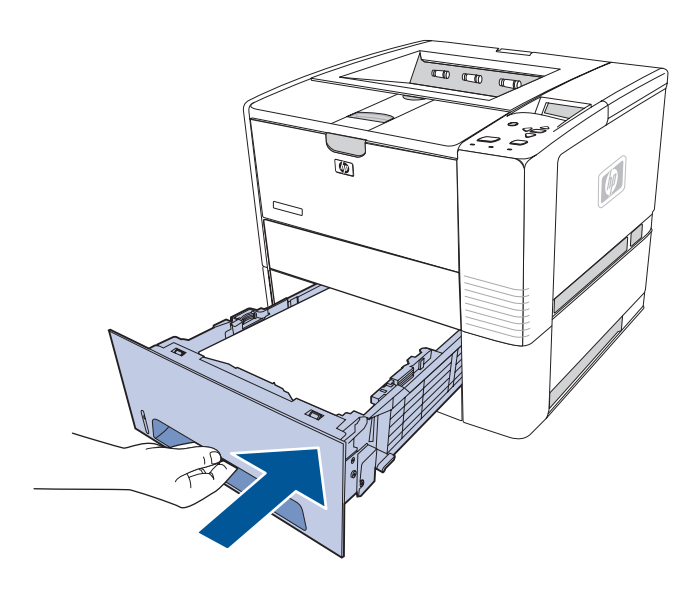

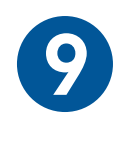

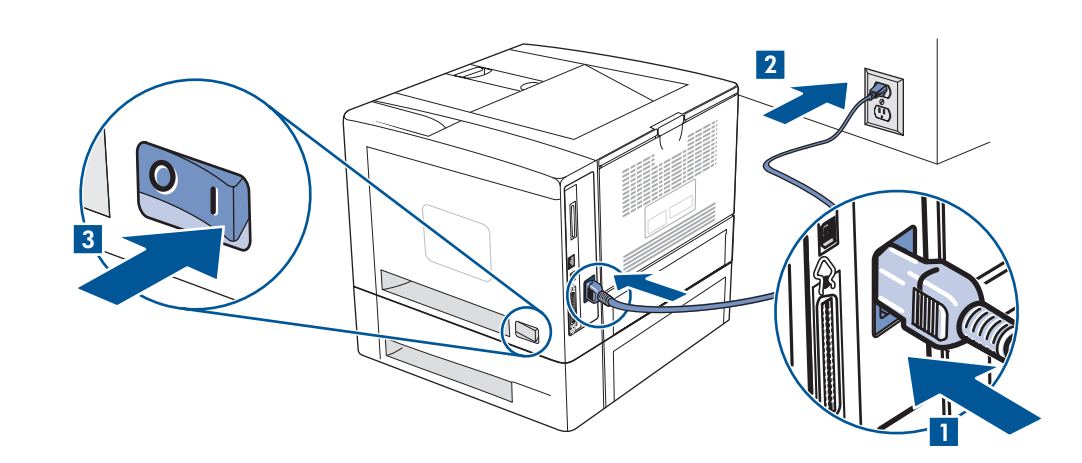

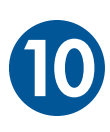

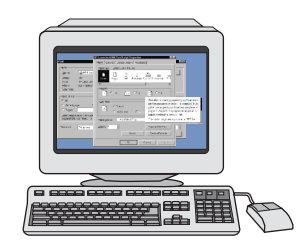

Configure the printer driver to recognize tray 3 as follows:

Windows: Click Start, point to Settings, and click Printers (and Faxes). Right-click the printer name, and click Properties. Click the Configure tab or the Device Settings tab. Select Tray 3 as an installed option.

Macintosh OS X (OS 9.x setup might vary): Open Print Center (10.1–10.2) and click the HP LaserJet print queue. Click Printers, and then click Show Info. Click Installable Options, and Tray 3. Select Install and click Apply Changes.

Configurez le pilote d'imprimante de sorte qu'il reconnaisse le bac 3 de la manière suivante :

Windows : Cliquez sur Démarrer, pointez sur Paramètres puis cliquez sur Imprimantes (et télécopieurs). Cliquez sur le nom de l'imprimante avec le bouton droit de la souris, puis cliquez sur Propriétés. Cliquez sur l'onglet Configurer ou sur l'onglet Paramètres du périphérique. Sélectionnez Bac 3 en tant qu'option installée.

Macintosh OS X (la procédure d'installation sous OS 9.x peut être différente) : Ouvrez le Centre d'impression (10.1-10.2) puis cliquez sur la file d'attente d'impression HP LaserJet. Cliquez sur Imprimantes, puis sur Afficher les infos. Cliquez sur Options d'installation, puis sur Bac 3. Sélectionnez Installer, puis cliquez sur Appliquer les modifications.

Konfigurieren Sie den Druckertreiber folgendermaßen für die Erkennung von Fach 3:

Windows: Klicken Sie auf Start, zeigen Sie auf Einstellungen, und klicken Sie auf Drucker (und Faxgeräte). Klicken Sie mit der rechten Maustaste auf den Druckernamen, und wählen Sie Eigenschaften. Klicken Sie auf die Registerkarte Konfigurieren bzw. Geräteeinstellungen. Wählen Sie als installierte Option Fach 3.

Macintosh OS X (die Konfiguration in OS 9.x kann abweichen): Öffnen Sie das Print Center (10.1-10.2), und klicken Sie auf die HP LaserJet-Druckwarteschlange. Klicken Sie auf Drucker und danach auf Information einblenden. Klicken Sie auf Installationsoptionen und danach auf Fach 3. Klicken Sie auf Installieren und anschließend auf Änderungen aktivieren.

Configurare il driver della stampante affinché riconosca il vassoio 3 come indicato di seguito:

Windows: fare clic su Start, Impostazioni, Stampanti (e fax). Fare clic con il pulsante destro del mouse sul nome della stampante, quindi fare clic su Proprietà. Fare clic sulla scheda Configura o Impostazioni della periferica. Selezionare il vassoio 3 come opzione installata.

Macintosh OS X (la configurazione di OS 9.x potrebbe essere diversa): aprire Centro Stampa (10.1-10.2) e fare clic sulla coda di stampa dell'unità HP LaserJet. Fare clic su Stampanti, quindi su Mostra Info. Fare clic su Opzioni Installabili, quindi selezionare il vassoio 3. Selezionare Installa, quindi fare clic su Applica modifiche.

Configure el controlador de la impresora para que reconozca la bandeja 3 de la siguiente manera:

Windows: Haga clic en Inicio, seleccione Configuración y haga clic en Impresoras (y Faxes). Haga clic con el botón derecho del ratón en el nombre de la impresora y seleccione Propiedades. Haga clic en la ficha Configurar o en la ficha Configuración del dispositivo. Seleccione Bandeja 3 como una opción instalada.

Macintosh OS X (la instalación en OS 9.x puede variar): Abra el Centro de impresión (10.1-10.2) y haga clic en la cola de impresión de HP LaserJet. Haga clic en Impresoras y después en Mostrar información. Haga clic en Opciones instalables y Bandeja 3. Seleccione Instalar y haga clic en Aplicar cambios.

按如下方法配置打印机驱动程序以识别纸盘 3:

Windows 单击**开始**,指向**设置**,然后单击**打印机和传真**。右键单击打印机名称,然后单击**属性**。单击**配置** 标签或**设备设置**标签。选择**纸盘 3** 作为已安装的选件。

Macintosh OS X (OS 9.x 的设置可能会有所不同):打开打印中心 (10.1-10.2),单击 HP LaserJet 打印队列。单击 打印机,然后单击 Show Info (显示信息)。单击 Installable Options (可安装选件) 和纸盘 3。选择 Install (安装),然后单击 Apply Changes (应用更改)。(安装),然后单击 Apply Changes (应用更改)。

Ĕ

аño

Б

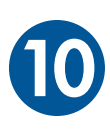

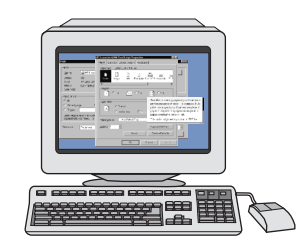

Nakonfigurujte ovladač tiskárny tak, aby rozpoznal zásobník 3:

Windows: V nabídce Start přejděte na položku Nastavení a klepněte na položku Tiskárny (nebo Tiskárny a faxy). Pravým tlačítkem myši klepněte na ikonu tiskárny a vyberte položku Vlastnosti. Klepněte na kartu Konfigurace nebo na kartu Nastavení zařízení. Jako instalované příslušenství vyberte možnost Zásobník 3.

Macintosh OS X (nastavení v systému OS 9.x se může lišit): Otevřete dialogové okno Centrum tisku (systémy 10.1-10.2) a klepněte na tiskovou frontu HP LaserJet. V nabídce Tiskárny klepněte na možnost Zobrazení informací. Klepněte na nabídku Možnosti instalace a poté na možnost Zásobník 3. Vyberte možnost Instalovat a poté klepněte na možnost Použít změny.

Konfigurer printerdriveren til at registrere bakke 3 på følgende måde:

Windows: Klik på Start, peg på Indstillinger, og klik på Printere (og faxenheder). Højreklik på printernavnet, og klik på Egenskaber. Klik på fanen Konfigurer eller Enhedsindstillinger. Vælg Bakke 3 som indstilling.

Macintosh OS X (OS 9.x kan adskille sig fra nedenstående): Åbn Printercentral (10.1-10.2), og klik på HP LaserJet-udskriftskø. Klik på Printere, og klik derefter på Vis info. Klik på Ekstraudstyr og på Bakke 3. Vælg Installering, og klik på Anvend ændringer.

U kunt als volgt de printerdriver configureren zodat lade 3 wordt herkend:

Windows: Klik op Start, wijs Instellingen aan en klik op Printers (en faxapparaten). Klik met de rechtermuisknop op de printernaam en vervolgens op Eigenschappen. Klik op het tabblad Configureren of Apparaatinstellingen. Selecteer Lade 3 als geïnstalleerde optie.

Macintosh OS X (installatie onder OS 9.x kan afwijken): Open Afdrukbeheer (10.1-10.2) en klik op de HP Laserjet-wachtrij. Klik op Printers en vervolgens op Toon info. Klik op Installatiemogelijkheden en op Lade 3. Selecteer Installeer en klik op Pas wijzigingen toe.

Määritä tulostinohjaimen asetukset niin, että se tunnistaa lokeron 3:

Windows: Valitse Käynnistä - Asetukset - Tulostimet (ja faksit). Napsauta hiiren oikealla painikkeella tulostimen nimeä ja valitse Ominaisuudet. Napsauta Määritä- tai Laitteen asetukset -välilehteä. Valitse Lokero 3 asennusvaihtoehtona.

Macintosh OS X (OS 9.x -version asetukset voivat olla erilaiset): Avaa Tulostuskeskus (10.1-10.2) ja osoita HP LaserJet -tulostusjonoa. Valitse Kirjoittimet ja Tietoja. Valitse Asennettavat vaihtoehdot ja Lokero 3. Valitse Asenna ja napsauta Käytä muutoksia.

Ρύθμιση παραμέτρων του προγράμματος οδήγησης εκτυπωτή για αναγνώριση του δίσκου 3:

Windows: Κάντε κλικ στο μενού Start ('Εναρξη), τοποθετήστε το δείκτη του ποντικιού την επιλογή Settings (Ρυθμίσεις) και κάντε κλικ στην επιλογή Printers (and Faxes) (Εκτυπωτές (και Φαξ)). Κάντε δεξιό κλικ στο όνομα του εκτυπωτή και κάντε κλικ στην εντολή Properties (Ιδιότητες). Κάντε κλικ στην καρτέλα Configure (Ρυθμίσεις) ή στην καρτέλα Device Settings (Ρυθμίσεις συσκευής). Επιλέξτε Tray 3 (Δίσκος 3) ως επιλογή εγκατάστασης.

Macintosh OS X (η εγκατάσταση του OS 9.x μπορεί να διαφέρει): Ανοίξτε το Print Center (Κέντρο Εκτυπώσεων) (10.1-10.2) και κάντε κλικ στην ουρά εκτύπωσης του HP LaserJet. Κάντε κλικ στην επιλογή Printers (Εκτυπωτές) και κατόπιν στην επιλογή Show Info (Εμφάνιση πληροφοριών). Κάντε κλικ στην επιλογή Installable Options (Επιλογές εγκατάστασης) και κατόπιν στην επιλογή Tray 3 (Δίσκος 3). Επιλέξτε Install (Εγκατάσταση) και κάντε κλικ στην επιλογή Apply Changes (Εφαρμογή Αλλαγών).

Az alábbi módon állítsa be a nyomtató-illesztőprogramot a 3. tálca felismeréséhez.

Windows: Kattintson a Start menü Beállítások pontjának Nyomtatók (és faxok) parancsára. Az egér jobb oldali gombjával kattintson a nyomtató nevére, majd válassza a Tulajdonságok sort. Kattintson a Konfigurálás vagy az Eszközbeállítás fülre. Válassza ki a 3. tálcát mint telepített opciót.

Macintosh OS X (az OS 9.x telepítés eltérhet): Nyissa meg a Print Center (Nyomtatóközpont) ablakot (10.1-10.2), és kattintson a HP LaserJet nyomtatási sorra. Kattintson a Printers (Nyomtatók), majd a Show Info (Mutasd az infót) lehetőségre. Kattintson az Installable Options (Telepíthető opciók), majd a Tray 3 (3. tálca) elemre. Válassza ki az Install (Telepítsd) lehetőséget, majd kattintson a Apply Changes (Módosítások alkalmazása) lehetőségre.

Suomi

3

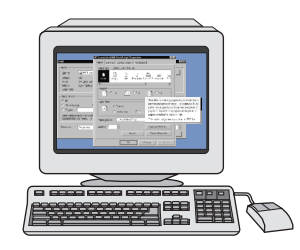

Konfigurasikan driver printer untuk mengenali baki 3 sebagai berikut:

Windows: Klik Start, arahkan ke Settings, dan klik Printers (and Faxes). Klik kanan pada nama printer, dan klik Properties. Klik tab Configure atau tab Device Settings. Pilih Tray 3 sebagai opsi instal.

Macintosh OS X (OS 9.x mungkin berbeda): Buka Print Centers (10.1–10.2) dan klik HP LaserJet print queue (antrian cetak HP LaserJet). Klik Printers, kemudian klik Show Info. Klik Installable Options dan Tray 3. Pilih Install dan klik Apply Changes.

용지함 3을 인식하도록 프린터 드라이버를 다음과 같이 구성합니다.

Windows: 시작을 누르고 설정을 가리킨 다음 프린터 (및 팩스)를 누릅니다. 프린터 이름을 마우스 오른쪽 단추로 누른 다음 등록 정보를 누릅니다. 구성 탭 또는 장치 설정을 누릅니다. 용지함 3을 설치한 옵션으로 선택합니다.

Macintosh OS X (OS 9.x 설치는 다를 수 있음): Print Center (10.1-10.2) 를 열고 HP LaserJet 인쇄 대기열을 누릅니다. 프린터를 누른 다음 정보 표시를 누릅니다. 설치 가능한 선택 사항 용지함 3을 선택합니다. 설치를 선택하고 변경 사항 적용을 누릅니다.

For at skriverdriveren skal kjenne igjen skuff 3, konfigurerer du den på følgende måte:

Windows: Klikk på Start, Innstillinger, og klikk på Skrivere (og telefakser). Høyreklikk på skrivernavnet, og klikk på Egenskaper. Klikk på enten kategorien Konfigurer eller kategorien Enhetsinnstillinger. Velg Skuff 3 som installert ekstrautstyr. Macintosh OS X (konfigurasjonen for OS 9.x kan variere): Åpne Utskriftssenter (10.1-10.2), og klikk på HP LaserJet-utskriftskøen.

Klikk på Skrivere, og klikk deretter på Vis info. Klikk på Tilleggsutstyr og Skuff 3. Velg Installer, og klikk på Ta i bruk.

Wykonując poniższe czynności skonfiguruj sterownik drukarki tak, aby rozpoznawał podajnik 3:

Windows: Kliknij przycisk Start, wskaż polecenie Ustawienia, a następnie kliknij polecenie Drukarki (lub Drukarki i faksy). Prawym przyciskiem myszy kliknij nazwę drukarki i wybierz polecenie Właściwości. Kliknij kartę Konfiguruj lub Ustawienia urządzenia. Zaznacz pole Podajnik 3 jako zainstalowaną opcję.

Macintosh OS X (konfiguracja w systemie OS 9.x może różnić się): Otwórz program Print Center (10.1-10.2) i kliknij kolejkę druku HP LaserJet. Kliknij menu Printers (Drukarki), a następnie polecenie Show Info (Pokaż informacje). Kliknij menu Installable Options (Opcje instalowalne) i zaznacz opcję Tray 3 (Podajnik 3). Zaznacz opcję Install (Zainstaluj) i kliknij przycisk Apply

Configure o driver da impressora para reconhecer a bandeja 3, como segue:

Windows: Clique em Iniciar, aponte para Configurações e clique em Impressoras (e Faxes). Clique com o botão direito do mouse no nome da impressora e escolha Propriedades. Clique na guia Configurar ou na guia Configurações do dispositivo. Selecione Bandeja 3 como uma opção instalada.

Macintosh OS X (a configuração do OS 9.x pode variar): Abra a Print Center (Central de impressão) [10.1-10.2] e clique na fila de impressão da HP LaserJet. Clique em Printers (Impressoras) e, depois, em Show Info (Mostrar informações). Clique em Installable Options (Opções instaláveis) e em Tray 3 (Bandeja 3). Selecione Install (Instalar) e clique em Apply Changes (Aplicar alterações).

Настройте драйвер, чтобы принтер обнаружил лоток 3. Для этого выполните следующие действия.

Windows. Нажмите кнопку Пуск, выберите пункт Настройка и щелкните на команде Принтеры и факсы. Щелкните правой кнопкой мыши на имени принтера и выберите пункт Свойства. Откройте вкладку Конфигурация или Параметры устройства. В качестве установленного компонента выберите Лоток 3.

Macintosh OS X (процедура установки в OS 9.х может отличаться от описанной ниже). Откройте окно Print Center (10.1-10.2) и щелкните на очереди печати HP LaserJet. Щелкните на элементе Printers и выберите команду Show Info. Щелкните на пунктах Installable Options и Tray 3. Выберите команду Install и нажмите кнопку Apply Changes.

Polski

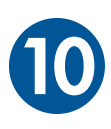

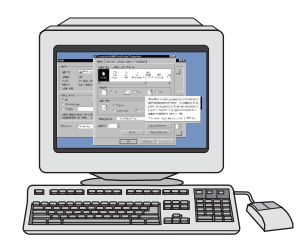

Podľa nasledujúcich pokynov nakonfigurujte ovládač tlačiarne tak, aby rozpoznal zásobník č. 3.

Systém Windows: Kliknite na tlačidlo Start (Štart), ukážte na položku Settings (Nastavenia) a kliknite na položku Printers (and Faxes) (Tlačiarne (a faxy)). Pravým tlačidlom myši kliknite na názov tlačiarne a potom kliknite na položku Properties (Vlastnosti). Kliknite na kartu Configure (Konfigurovať) alebo Device Settings (Nastavenia zariadenia). Vyberte položku Tray 3 (Zásobník č. 3) ako nainštalovanú možnosť.

Systém Macintosh OS X (nastavenie v systéme OS 9.x sa môže líšiť): Otvorte pomôcku Print Center (Centrum tlače) (vo verziách 10.1-10.2) a kliknite na tlačový front tlačiarne HP LaserJet. Kliknite na položku Printers (Tlačiarne) a potom kliknite na položku Show Info (Zobraziť informácie). Kliknite na položky Installable Options (Nainštalované možnosti) a Tray 3 (Zásobník č. 3). Vyberte položku Install (Inštalovať) a kliknite na položku Apply Changes (Použiť zmeny).

Så här konfigurerar du skrivardrivrutinen så att den känner igen fack 3:

Windows: Klicka på Start, peka på Inställningar och klicka på Skrivare (och faxar). Högerklicka på skrivarens namn och klicka på Egenskaper. Klicka på fliken Konfigurera eller på fliken Enhetsinställningar. Välj fack 3 som ett installerat alternativ.

Macintosh OS X (kan variera för OS 9.x): Öppna Utskriftskontroll (10.1-10.2) och klicka på utskriftskön för HP LaserJet. Klicka på Skrivare och klicka sedan på Visa info. Klicka på Installerbara alternativ och Fack 3. Markera Installera och klicka på Gör ändringar.

ตั้งค่าคอนฟิกไครเวอร์เครื่องพิมพ์ให้รับรู้ถาดกระดาษ 3 ได้ดังนี้:

Windows: คลิก Start ขึ้นมาส์ไปที่คำว่า Settings และคลิก Printers (and Faxes) คลิกขวาที่ชื่อเครื่องพิมพ์ และคลิก Properties คลิกแถบ Configure หรือแถบ Device Settings เลือก Tray 3 เป็นตัวเลือกที่จะติดตั้ง

Macintosh OS X (การตั้งคาใน OS 9.x อาจไมเหมือนกัน): เปิด Print Center (10.1-10.2) และคลิกคิวสำหรับงานพิมพ์ HP LaserJet คลิก เครื่องพิมพ์ และคลิก Show Info คลิก Installable Options และ Tray 3 เลือก Install และคลิก Apply Changes

組態印表機驅動程式以識別3 號紙匣如下:

Windows:按一下**開始**按鈕,指向**設定**,然後按一下**印表機**。以滑鼠右鍵按一下印表機名稱,然後按一下內容。按一下組態 TAG 標籤或裝置設定值標籤。 選擇 3 號紙匣做為安裝的選項。

Macintosh OS X (OS 9.x 安裝可能有所差異): 開啟列印中心 (10.1-10.2) 並按一下 HP LaserJet 列印佇列。 按一下印表機,再按 一下顯示資訊。 按一下可安裝還項和 3 號紙匣,接著選擇安裝,並按一下賽用變更。

Yazıcı sürücüsünü tepsi 3'ü tanıması için aşağıdaki şekilde yapılandırın:

Windows: Başlat'ı tıklatın, Ayarlar'ı seçin ve ardından Yazıcılar (ve Fakslar) öğesini tıklatın. Yazıcı adını sağ tıklatın ve Özellikler'i tıklatın. Yapılandır veya Aygıt Ayarları sekmesini tıklatın. Takılı seçenek olarak Tepsi 3'ü seçin.

Macintosh OS X (OS 9.x kurulumu farklı olabilir): Baskı Merkezi'ni (10.1-10.2) açın ve HP LaserJet baskı kuyruğunu tıklatın. Yazıcılar'ı tıklatın ve ardından Bilgi Ver'i tıklatın. Takılabilir Seçenekler'i ve Tepsi 3'ü tıklatın. Tak'ı seçin ve Değişiklikleri Uygula'yı tıklatın.

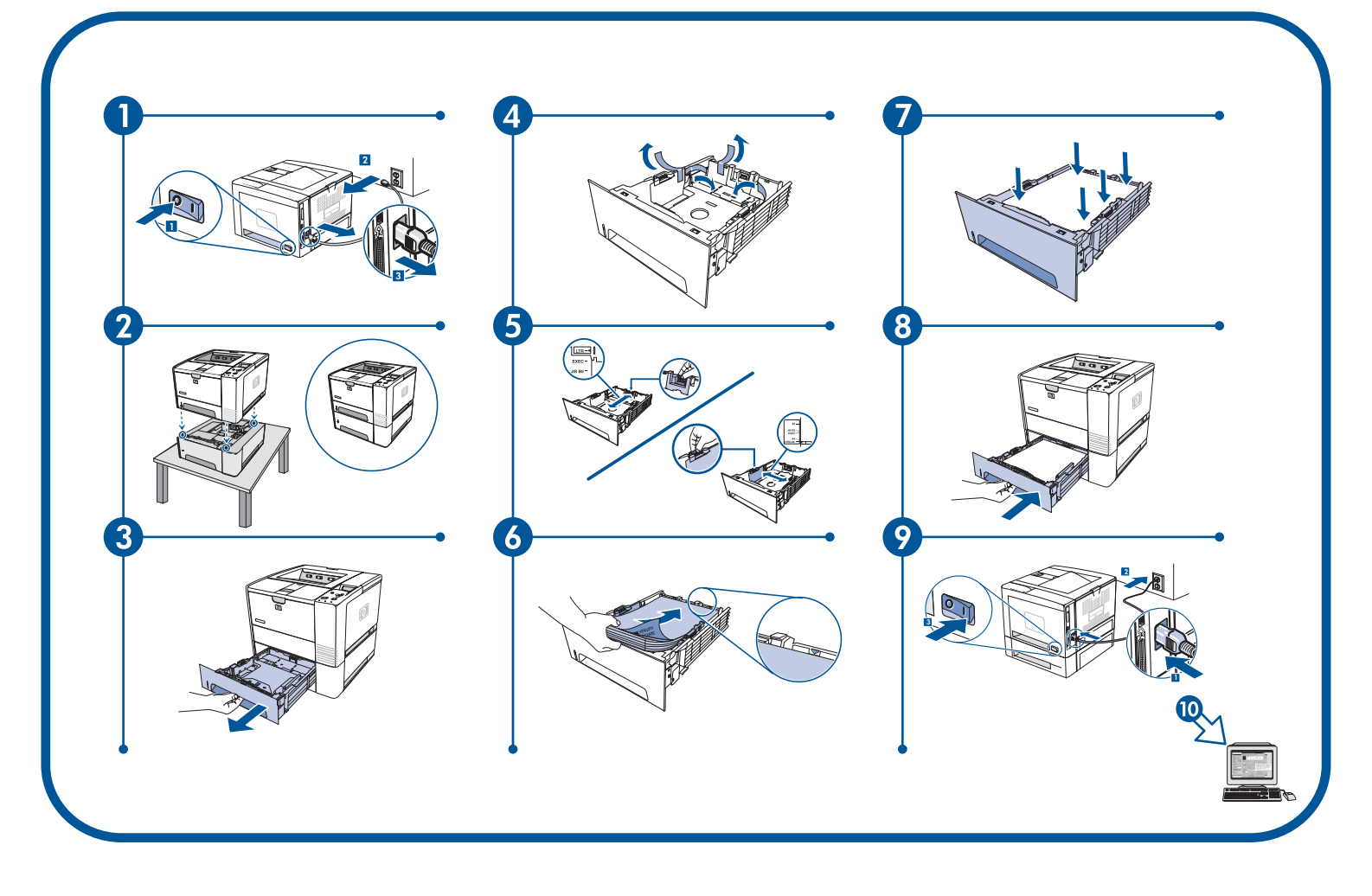

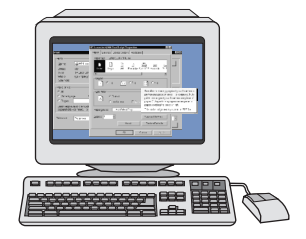

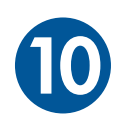

العربية

قم بتكوين برنامج تشغيل الطابعة بحيث يتعرف على الدرج ٣ كما يلي:

Windows: انقر فوق ابدأ وأشر إلى إعدادات، ثم انقر فوق طابعات (وفاكسات). انقر بزر الماوس الأيمن فوق اسم الطابعة ثم انقر فوق خصانص. انقر فوق علامة التبويب تكوين أو علامة التبويب إعدادات الجهاز. حدد الدرج ۳ باعتباره خيار التركيب.

Macintosh OS X (قد تختلف عملية إعداد OS 9.x): افتح Print Center (الإصدار 10.1-10.2) ثم انقر فوق قائمة انتظار الطباعة الخاصة بالطابعة HP LaserJet. انقر فوق Printers، ثم انقر فوق Show Info. انقر فوق Installable Options وTray ددد Install. وانقر فوق وانقر فوق Apply Changes.

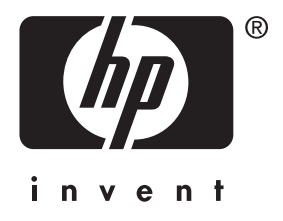

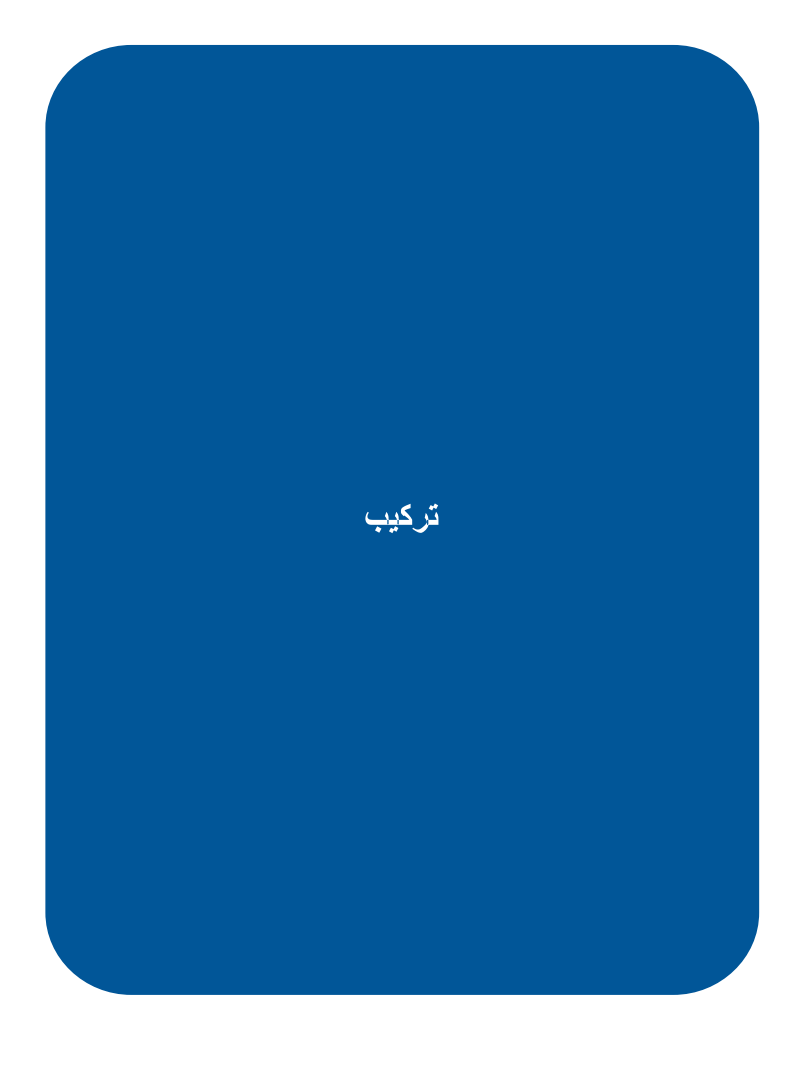

© 2004 Hewlett-Packard Development Company, L.P.

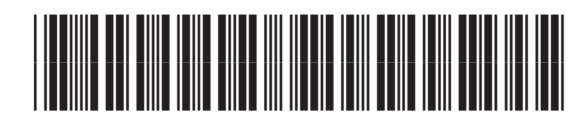

Q5963-90901

www.hp.com